## 那須烏山市観光周遊ナビ Sightseeing tour navigation in Nasukarasuyama

15:40

a platinumaps.jp

【雲神社(やくもじんじゃ)

朱禄3 (1560) 年に夜病忘除, 五穀豊保. 下委平を祈願し歓請された神社。その祭礼行事 ころろ「無山の山あげ行事」が平成28年にこ ネスコ旗形文化遺産に登録された。 結束運や開

新木類新潟島山市中央17日16

運を上げたい方はここへ」

0287-82-2384

御朱印 (500円) は、書類きタイプ。

録楽運・関連を上げたい方必要!ユネスコ類形 文化還是「山あげ祭」の祭礼行事を行う神社

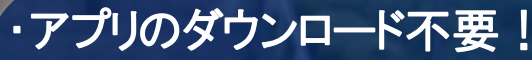

- ·GPS連携
- ・目的地までナビゲート
- ・土地勘のない人でも簡単!
- ·Without app downloading or signing up! ·Cooperate with GPS.
- •Navigate to your destination.
- Easy for people who don't know the land.

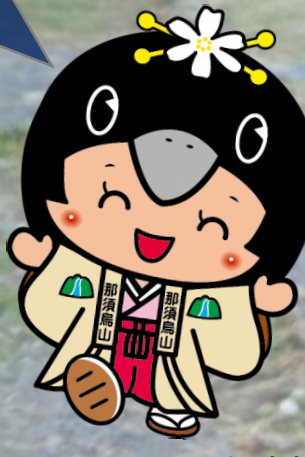

ゆるキャラ:ここなす姫

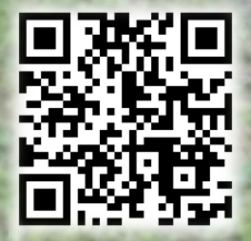

お問い合わせ / CONTACT 那須烏山市商工観光課 / Nasukarasuyama City Commerce and Tourism Division TEL: 0287-83-1115 / e-mail: shohkohkankoh@city.nasukarasuyama.lg.jp

## ~ 観光周遊ナビの使い方~

①市ホームページ若しくは市観光協会HPを検索します。

②ホームページ内に観光周遊ナビのバナーをタッチ(クトック)してください。

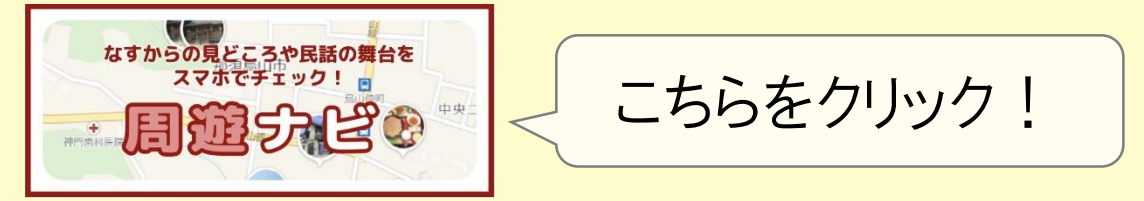

③気になるカテゴリをタッチ(クリック)してください。

※カテゴリは、『パワースポット』、『観る・買う』、『御朱印』、

『体験・遊ぶ』、『近代化遺産』、『民話』の6つがあります。

④行きたいスポットをタッチ(クリック)してください。

⑤スポットの概要(説明・住所・電話番号・営業時間等)が分かります。 ※「マップで気になるスポットを見つけたけど、どんなところかな?」 「何時まで営業しているかな?」など知りたい情報を簡単に調べることができます。

⑥『案内を開始』のボタンをタッチ(クリック)してください。

## ⑦グーグルマップと連携し、行きたい目的地までナビゲートします。

※『案内を開始』機能を利用する際は、Google mapsアプリのダウンロードが必要です。

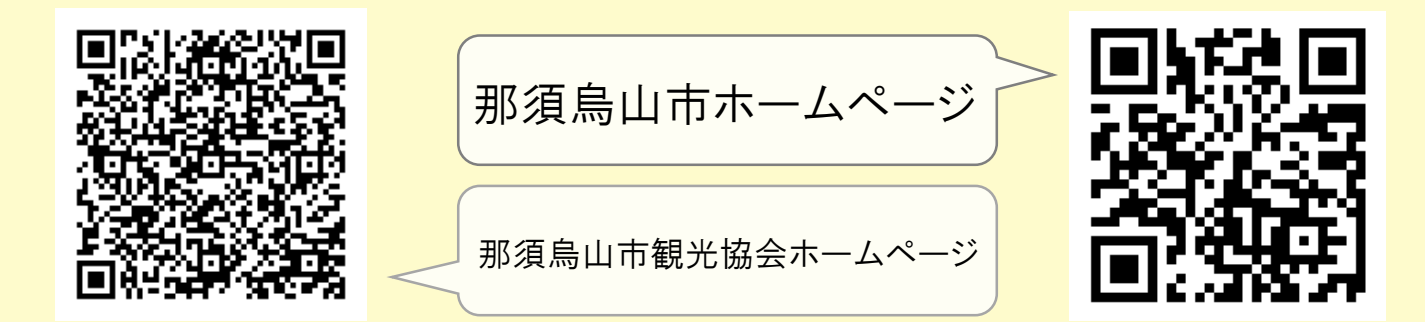